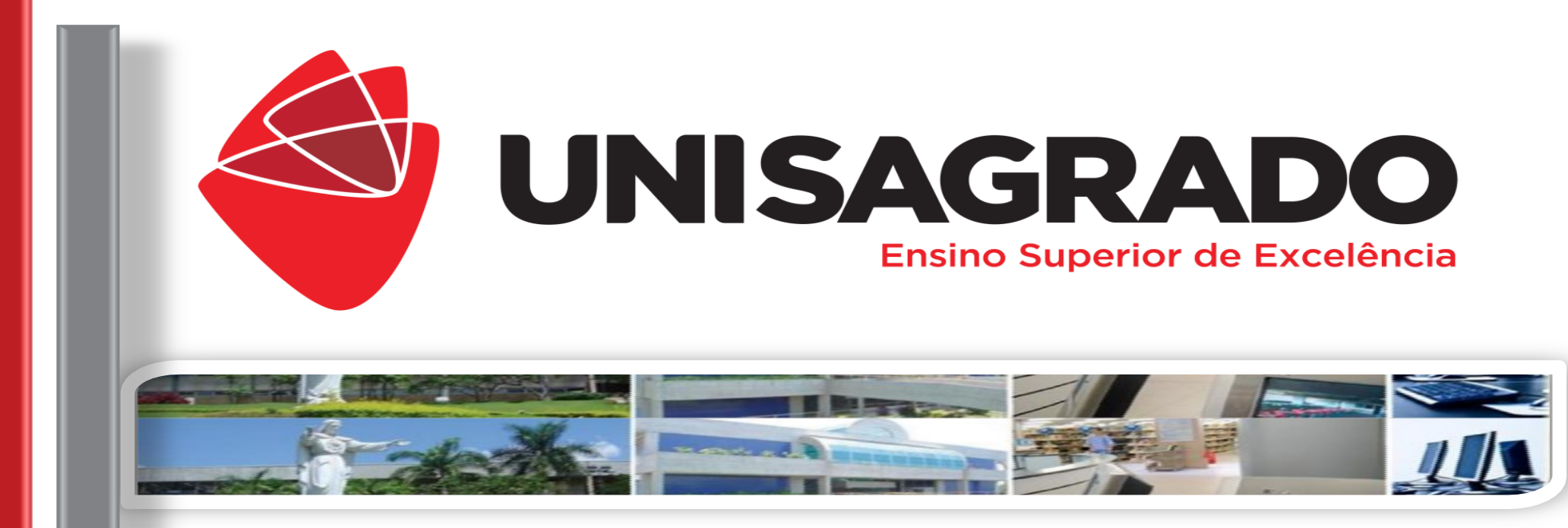

## **Tutorial de Inscrição**

# Programa de Aprimoramento 2021

COORDENADORIA

PFDAGÓGICA

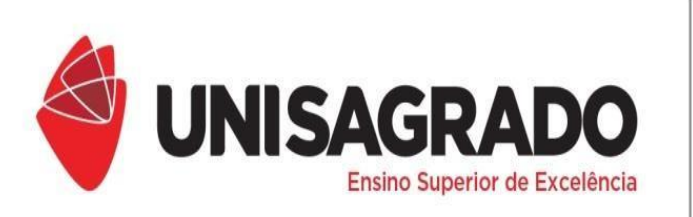

## CADASTRO

#### Para se inscrever, entre no link de inscrição disponibilizado no site:

https://unisagrado.edu.br/estudantes-e-professores/aprimoramento

#### Depois em " Clique Aqui!"

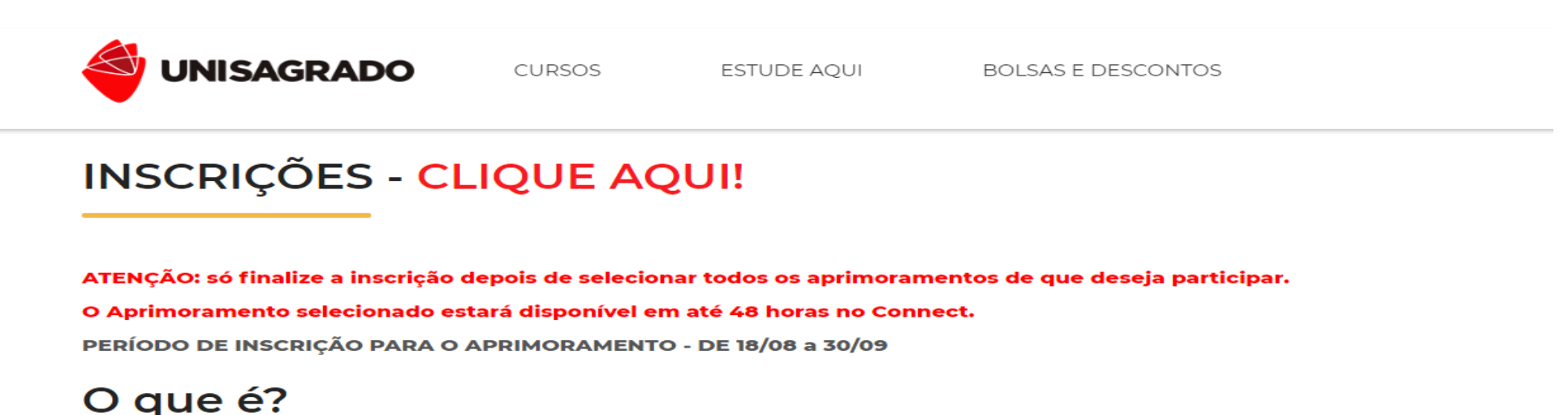

Conforme indicado abaixo, você deverá realizar o primeiro cadastro no Sistema de Eventos. Clique em "Criar Conta"

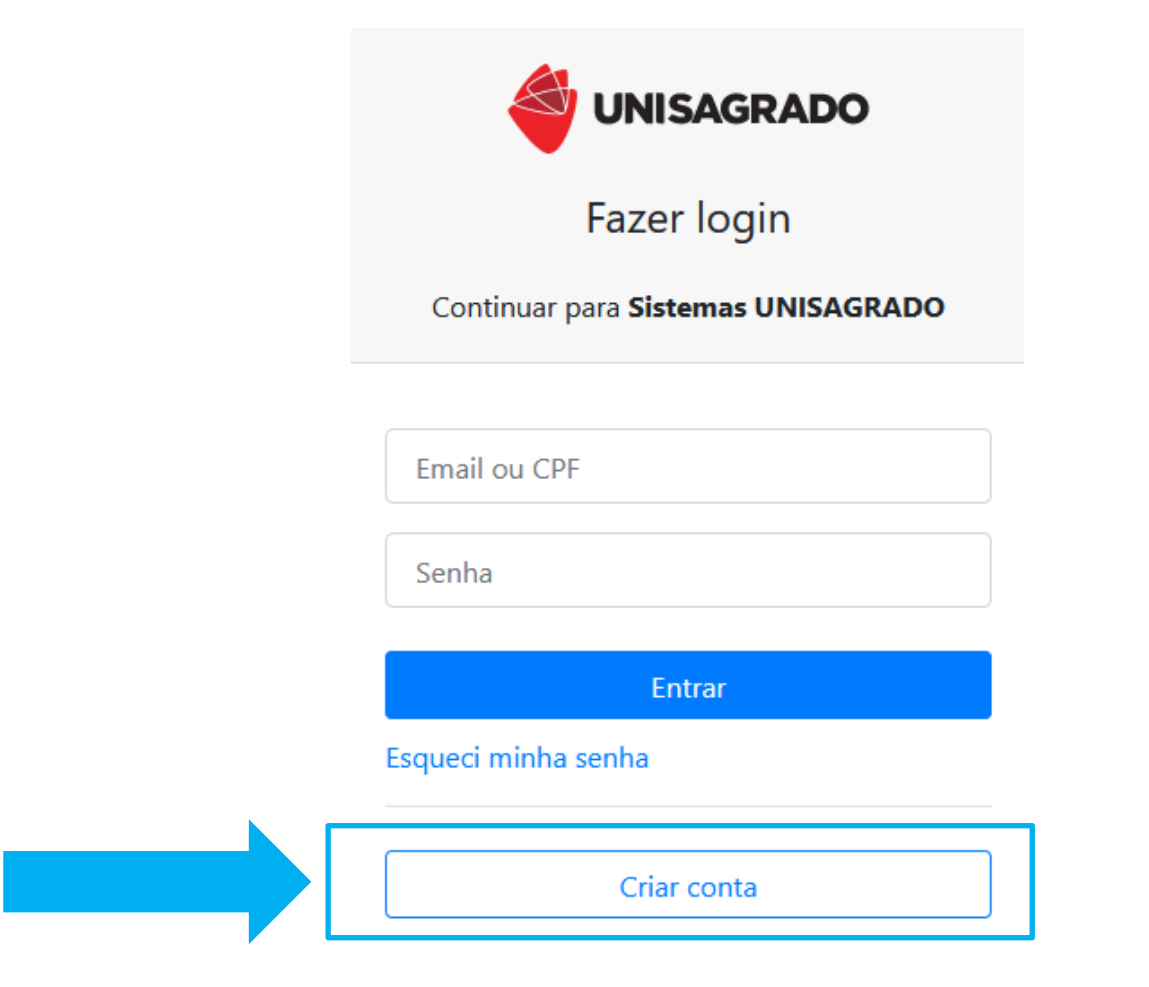

Preencha atentamente os seus dados cadastrais, utilizando um e-mail válido, pois os certificados serão enviados para este endereço. Após o preenchimento, clique em "Cadastrar".

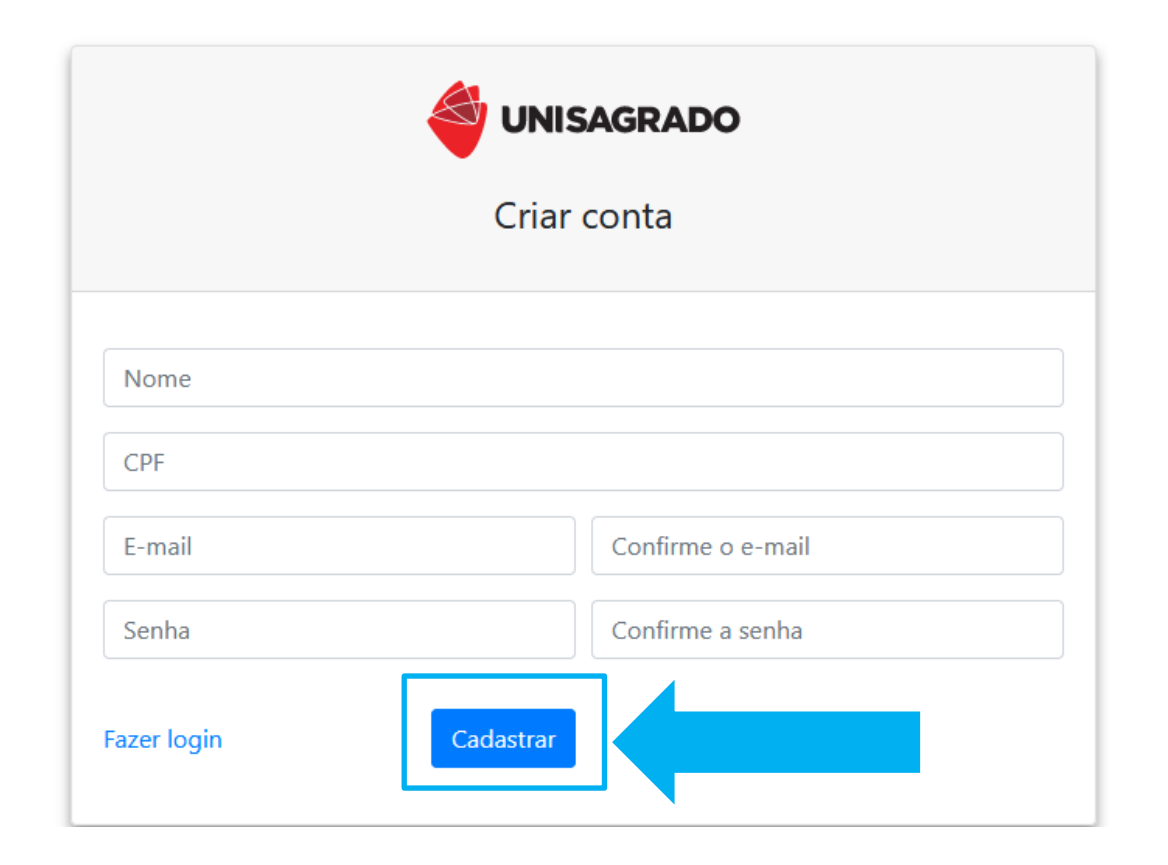

### LOGIN E INSCRIÇÃO

Após o cadastro realizado você deverá efetuar o Login (Acesso) ao sistema para selecionar o(s) aprimoramento(s) desejado(s). Digite seu CPF e a senha cadastrada anteriormente e clique em "Entrar".

| <br>Fazer login                        |
|----------------------------------------|
| <br>Continuar para Sistemas UNISAGRADO |
|                                        |
| Email ou CPF                           |
| Senha                                  |
| Entrar                                 |
| Esqueci minha senha                    |
| Criar conta                            |

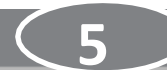

#### Clique em "Inscreva-se" no canto superior esquerdo da tela

|   | UNISAGRADO<br>Ensino Superior de Excelência |              |          |                                              |  |  |
|---|---------------------------------------------|--------------|----------|----------------------------------------------|--|--|
| 4 | Inscreva-se                                 | Certificados |          |                                              |  |  |
|   |                                             |              |          | PROGRAMA DE APRIMORAMENTO 2020 - 1º SEMESTRE |  |  |
|   |                                             |              | O evento |                                              |  |  |

#### Selecione o seu curso atual e clique em "Confirma"

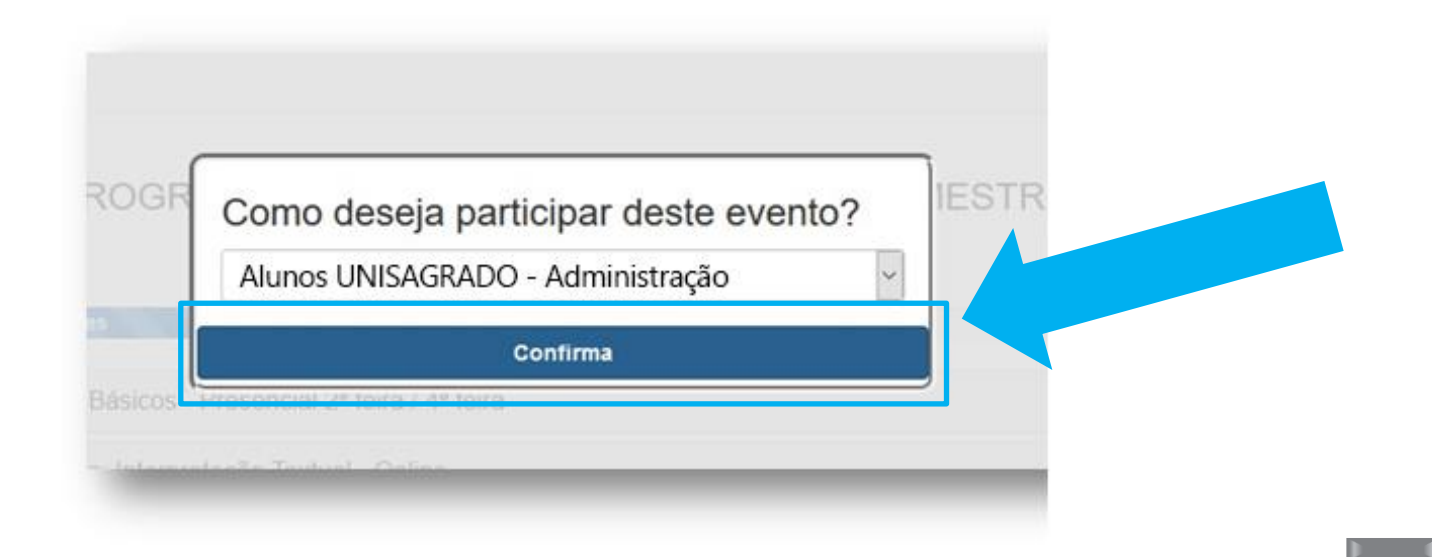

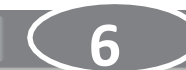

Nessa etapa serão visualizados os aprimoramentos ofertados. Selecione de acordo com seu interesse.

| Escolha das atividades                                     |        |
|------------------------------------------------------------|--------|
| Oficina: Física: Conceitos Básicos - Online                | ~      |
| Oficina: Inglês:Conceitos Básicos - Online                 | ~      |
| Oficina: Língua Portuguesa: Interpretação Textual - Online | ~      |
| Oficina: Matemática: Conceitos Básicos - Online            | ~      |
| Oficina: Química: Conceitos Básicos - Online               | $\sim$ |

Finalize a inscrição clicando em "REALIZAR INSCRIÇÃO". Não serão aceitas inscrições após finalizar essa etapa e também fora do prazo de inscrição descrito no site.

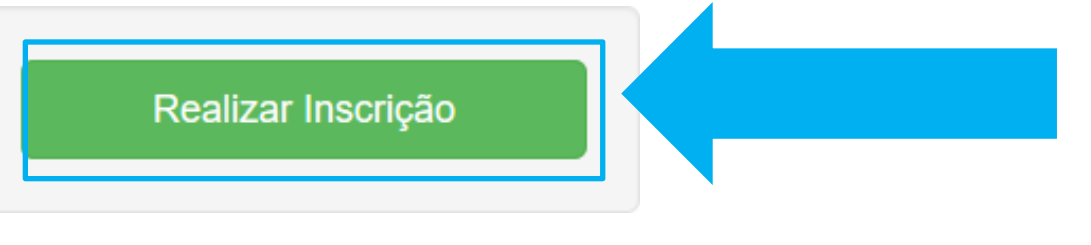

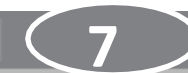

Após 48 horas da inscrição os aprimoramentos estarão disponíveis no seu **Connect** como se fosse uma disciplina. Bom estudo!!

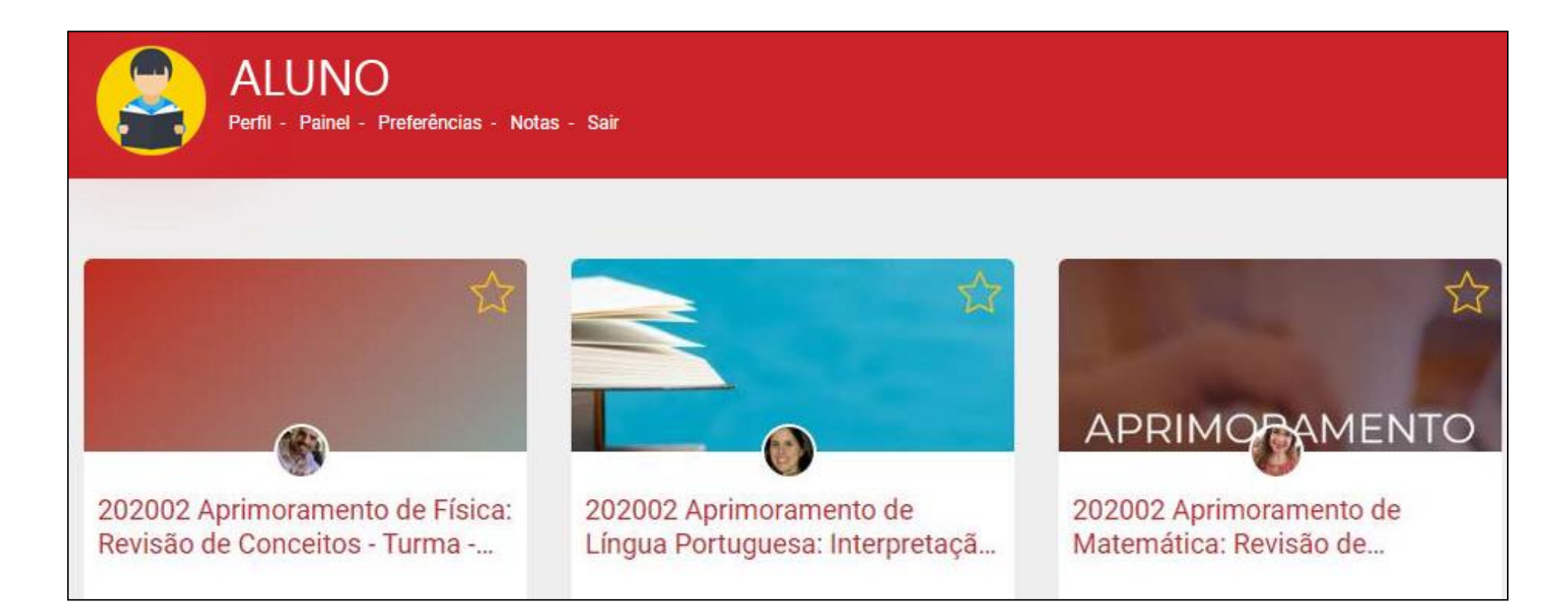

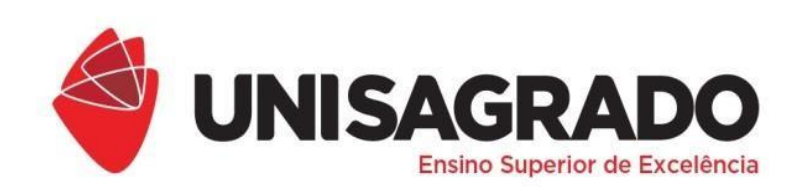

COORDENADORIA PEDAGÓGICA

## **SUPORTE CONNECT**

(14)2107-7031 / <u>suporte.connect@unisagrado.edu.br</u>

Está com dúvidas ou problemas no acesso à inscrição dos Aprimoramentos? Entre em contato conosco!